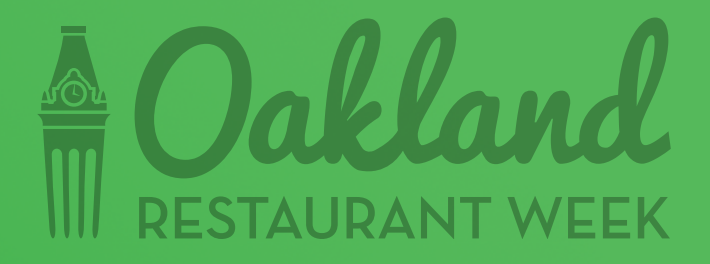

## **REGISTRATION INSTRUCTIONS**

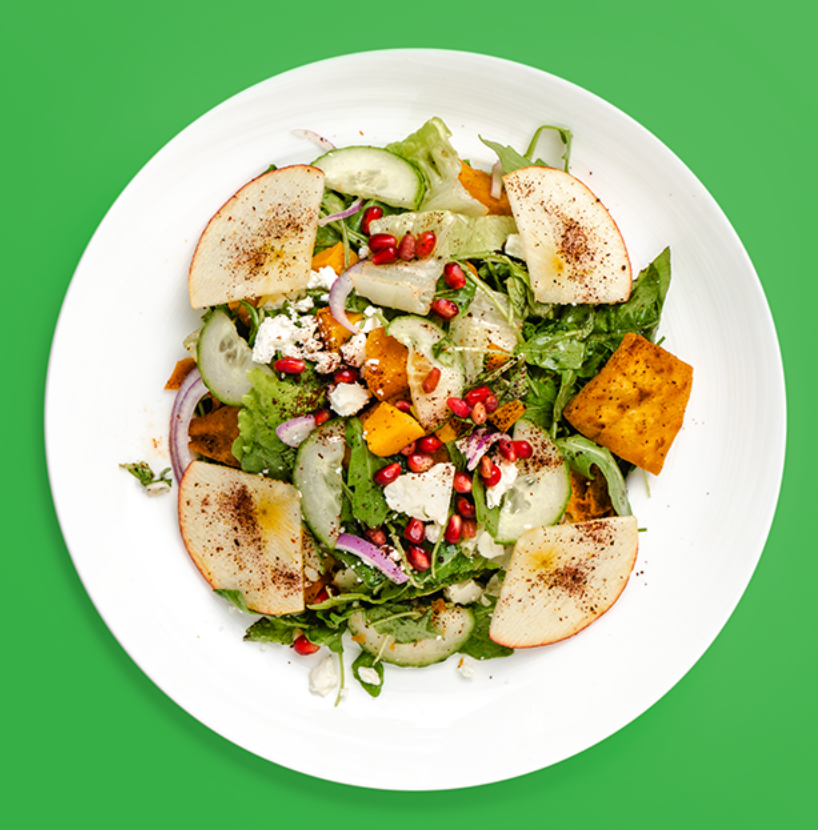

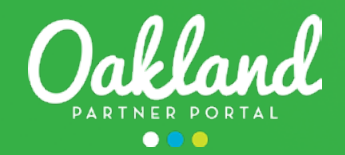

)akland We want to hear from you! 4 Got stories to share? Let our Marketing & PR team know and let us help spread the word. Send us your ideas Ģ Marketplace All Promotion Types Partner Bulletins All Bulletins × Updating Listings and Events Video (Not Read) Learn to update your listings and events  $\mathbf{\Sigma}$ **Oakland Restaurant Week Sign Up** Registration: 11/14/2019 - 01/31/2020 Creating and Updating your Profile () (Not Read) Learn how to create and update your profile LEARN MORE Login and Layout Overview Video () (Not Read) Short instructional video on Oakland Partner Portal layout. Post Board 2019 Communications Plan (Not Read) Visit Oakland's 2019 marketing & communications priorities and strategies.

> After logging into the Oakland Partner Portal, find the "Oakland Restaurant Week Sign Up" section within the "Marketplace" widget and click "Learn More"

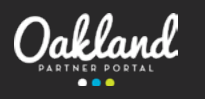

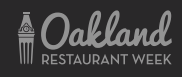

Visit Oakland

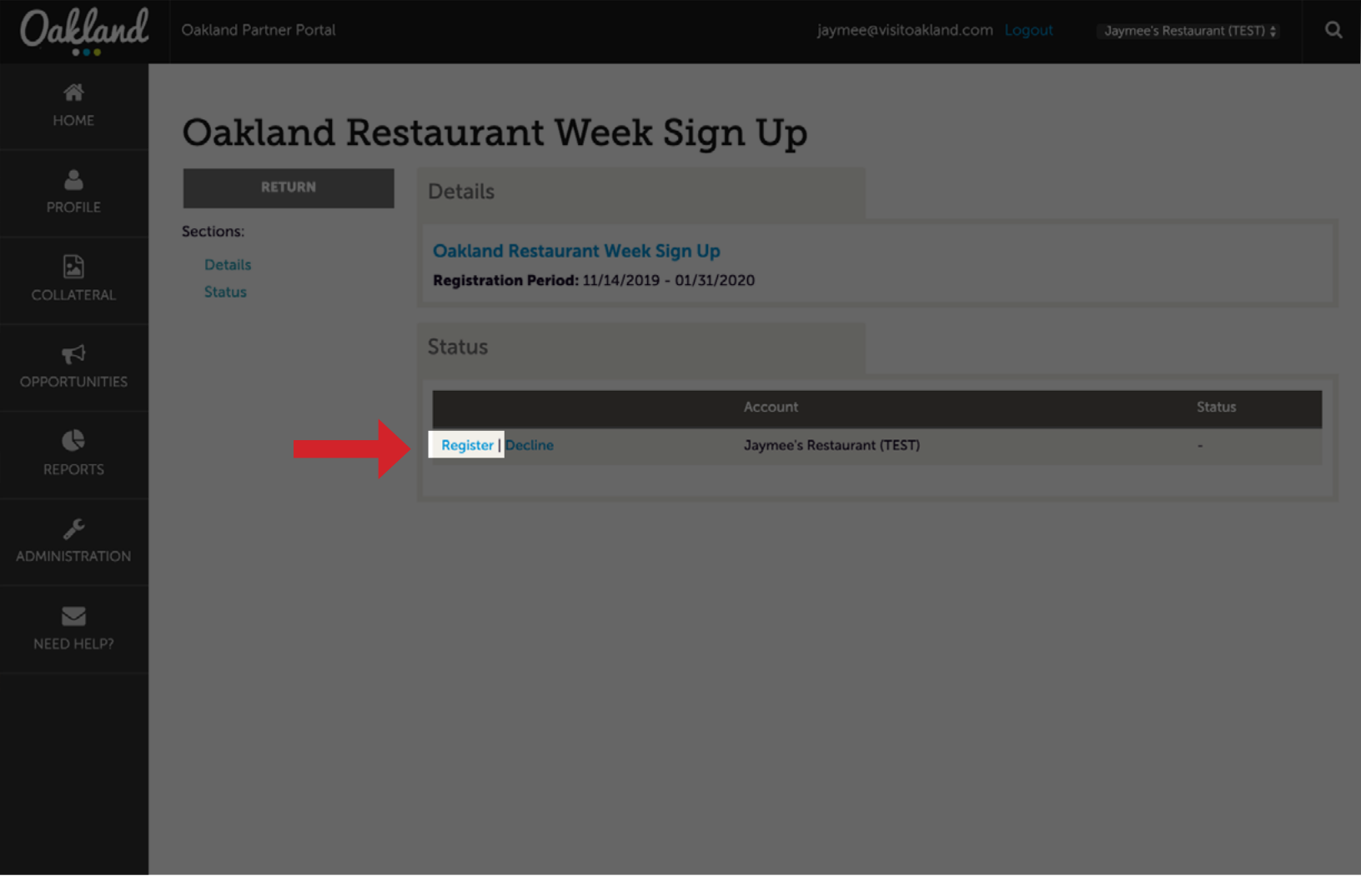

## The Oakland Restaurant Week Sign Up screen will allow you to start the process. Click "Register" within the "Status" panel to start.

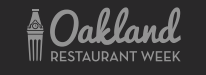

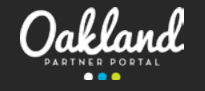

|  | Q |
|--|---|

| nd Oakland |  |  |  |
|------------|--|--|--|
|------------|--|--|--|

Oakla

## Oakland Restaurant Week Sign Up

|                      | SUBMIT                                              | Account Information                                       |    |                                          |          |
|----------------------|-----------------------------------------------------|-----------------------------------------------------------|----|------------------------------------------|----------|
|                      | CANCEL                                              | Account:                                                  |    |                                          |          |
| COLLATERAL           | Sections:<br>Account Information                    | Jaymee's Restaurant (TEST)                                |    |                                          | ¢        |
| <b>P</b> PORTUNITIES | Restaurant Week Listing<br>Photos<br>Menu Specifics |                                                           |    |                                          |          |
|                      | Open Table Link                                     | Restaurant Week Listing                                   |    |                                          |          |
|                      |                                                     | Add Restaurant Week Menu and Additional Information Here. |    |                                          |          |
|                      |                                                     | Menu:  Required                                           |    |                                          |          |
|                      |                                                     | Add New Listing                                           | Ŧ  |                                          |          |
| NEED HELP?           |                                                     | Manually input your Restaurant Week menu.                 |    |                                          |          |
|                      |                                                     | Photos                                                    |    |                                          |          |
|                      |                                                     | Photo's: <a>Required</a>                                  |    | Do You Own the Rights to These Photo's?: | Required |
|                      |                                                     |                                                           | \$ | ) YES                                    | ОИО      |
|                      |                                                     | Add New Media<br>Please add photo's to your listing.      |    |                                          |          |
|                      |                                                     | Menu Specifics                                            |    |                                          |          |
|                      |                                                     | Prix Fixe Brunch Menu:                                    |    | Prix Fixe Lunch Menu: Required           |          |

## To create a listing, click on "Add New Listing"

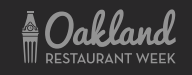

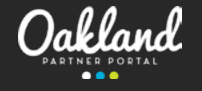

| Oakland          | Oakland Partner Portal            |                       | Create New Listing                                                      | inumo.<br>X | avisitoakland.com Logout                              |       | ٩ |
|------------------|-----------------------------------|-----------------------|-------------------------------------------------------------------------|-------------|-------------------------------------------------------|-------|---|
| <b>А</b><br>Номе | Oakland Re                        | staura                | Add/Edit Listing                                                        |             |                                                       |       |   |
| PROFILE          | SUBMIT                            | Accour                | SAVE                                                                    |             |                                                       |       |   |
|                  | CANCEL                            | Account:              | CANCEL                                                                  |             |                                                       |       |   |
| COLLATERAL       | Sections:<br>Account Information  | Jayme                 | Listing Information                                                     |             |                                                       | \$    |   |
| ₹3               | Photos                            |                       | Account:                                                                |             |                                                       |       |   |
| OPPORTUNITIES    | Menu Specifics<br>Open Table Link | Restaur               | Jaymee's Restaurant (TEST)                                              | \$          |                                                       |       |   |
| C<br>REPORTS     |                                   | Add Res               | Type: <required< td=""><td></td><td></td><td></td><td></td></required<> |             |                                                       |       |   |
|                  |                                   | Menu:                 | Oakland Restaurant Week                                                 | ÷           |                                                       |       |   |
|                  |                                   |                       | Contacts:                                                               |             |                                                       |       |   |
|                  |                                   | Add New               | Choose One                                                              | Ŷ           |                                                       |       |   |
| NEED HELP?       |                                   | Manually I            | Address Type:                                                           |             |                                                       |       |   |
|                  |                                   |                       | Choose One                                                              | Ŷ           |                                                       |       |   |
|                  |                                   | Photos                | Description:                                                            |             |                                                       |       |   |
|                  |                                   | Photo's:              | Source B I S I <sub>x</sub> I II II II II II II II II II II II II       |             | Rights to These Photo's?: <a>Require</a>              | lired |   |
|                  |                                   |                       |                                                                         |             | O YES                                                 | O NO  |   |
|                  |                                   | Add New<br>Please add |                                                                         |             |                                                       |       |   |
|                  |                                   |                       |                                                                         |             |                                                       |       |   |
|                  |                                   | Menu S                |                                                                         |             |                                                       |       |   |
|                  |                                   | Prix Fixe E           |                                                                         |             | Menu: <required< td=""><td></td><td></td></required<> |       |   |

"Account" and "Type" will automatically populate. Adding a contact is optional.

The "Description" section is where your menu is required to be entered manually.

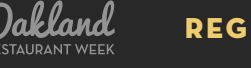

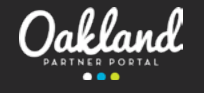

| DMI | NIST | RATI | ON |  |
|-----|------|------|----|--|
|     |      |      |    |  |
|     |      |      |    |  |

NEED HELP?

|                                                           |           | ÷ |                                                                  |
|-----------------------------------------------------------|-----------|---|------------------------------------------------------------------|
| Add New Listing                                           |           |   |                                                                  |
| Manually input your Restaurant Week menu.                 |           |   |                                                                  |
| Photos                                                    |           |   |                                                                  |
| Directories                                               |           |   | De Yau Own the Bights to Those Bhate's?: #Banding                |
| Photos: • Required                                        |           |   |                                                                  |
| Add New Media                                             |           | ¥ |                                                                  |
| Please add photo's to your listing.                       |           |   |                                                                  |
|                                                           |           |   |                                                                  |
|                                                           |           |   |                                                                  |
| Menu Specifics                                            |           |   |                                                                  |
| Prix Fixe Brunch Menu:  Required                          |           |   | Prix Fixe Lunch Menu:  Required                                  |
| OYES                                                      | © NO      |   | O YES O NO                                                       |
| Will you be offering a prix fixe brunch menu for Restaura | ant Week? |   | Will you be offering a prix fixe lunch menu for Restaurant Week? |
| Prix Fixe Dinner Menu:  Required                          |           |   | Menu Price:  Required                                            |
| ⊖ YES                                                     | ØNO       |   | CHOOSE AMONG THE FOLLOWING +                                     |
| Will you be offering prix fixe lunch menu?                |           |   |                                                                  |
|                                                           |           |   |                                                                  |
|                                                           |           |   |                                                                  |
| Open Table Link                                           |           |   |                                                                  |
|                                                           |           |   |                                                                  |
| Userld:                                                   |           |   |                                                                  |
| Userid:                                                   |           |   |                                                                  |
| Add Your Open (URL or ID) here                            |           |   |                                                                  |

Photos can be uploaded in the sections above. The "Menu Specifics" will allow you to further customize your listing.

To allow your customers to make a reservation on Open Table, add your Open Table User ID into this field.

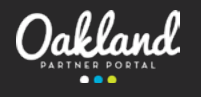

Thank you for registering for Oakland Restaurant Week 2020. An email will be sent to you when the listing is approved.

To edit your listing, log onto to the Oakland Partner Portal and follow the instructions in this video.

For further assistance, contact:

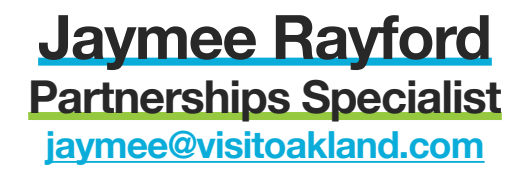

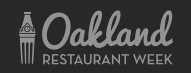

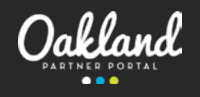